# ARCHEBU A THALU AR LEIN BOOK AND PAY ONLINE

## CAM 1 STEP 1

CAM 2 STEP 2

## CAM 3 STEP 3

#### Dilyn y linc yma: Follow this link:

https://bywniach.gwynedd.llyw.cymru/Connect

Cliciwch ar: "Wedi anghofio'ch Cyfrinair?"

Click on: "Forgot Password?"

Dilyn y cyfarwyddiadau: rhowch eich e-bost yn y blwch priodol.

Follow the instructions: enter your email in the correct box

### Beth sy'n newydd? . What's new?

| I wella eich profiad o ddefnyddio gwasanaeth Byw'n Iach ar-lein o hyn ymlaen.<br>O ganlyniad, ni fydd angen mewngofnodi i Fy Nghyfrif Cyngor Gwynedd.<br>Dilynwch y linc isod i archebu.  Bydd y linc hefyd ar gael ar ein safle we o dan 'archebu'.                     | • |
|----------------------------------------------------------------------------------------------------|---|
| To improve your experience of using the Byw'n lach online service from now on.<br>As a result, you will not need to login to the Gwynedd Council My Account.<br>Please follow the link below to book. The link will also be available on our website under<br>'Booking'. | • |

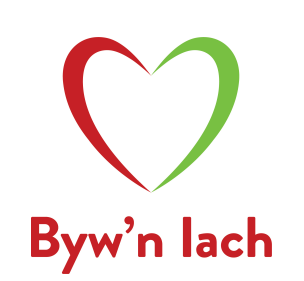

## CAM 4 STEP 4

## CAM 5 STEP 5

Sicrhewch bod gennych eich Rhif Adnabod / MemberID (mae hwn wedi ei osod ar dop unrhyw e-byst 'Cadarnhad Archebu/Booking Confirmation' neu ar e-bost ail osod cyfrinair.

Os nad ydych yn gallu dod o hyd iddo, cysylltwch a'ch canolfan leol neu gyrrwch e-bost i cyswllt@bywniach.cymru

Make sure you have your Member ID (this is placed at the top of any 'Booking Confirmation' emails or password reset email.

If you can't find it, contact your local centre or email cyswllt@bywniach.cymru

Dilynwch y cyfarwyddiadau yn yr e-bost ail osod cyfrinair a dderbynnir wrth ddefnyddio'r Rhif Adnabod/Member ID cywir a creu cyfrinair newydd:

Follow the instructions in the password reset email you receive when using the correct Member ID and create a new password:

> Anghenion Cyfrinair: Rhaid i'r cyfrinair gynnwys o leiaf 8 nod ac o leiaf un o bob un o'r canlynol: prif lythyren (A-Y), llythyren fechan (a-y), rhif (0-9), a nod arbennig () " ';:?!., ¬ £ \$ % ^ &\* [] \_ + = - } { ~ # @ \/ | e.e. Ffitrwydd1!:

> Password Requirements: The password must contain at least 8 characters and at least one of each of the following: capital letter (AZ), small letter (ay), number (0-9), and special character () " ';:?!., ¬ £ \$% ^ & \* [] \_ + = -} {~ # @ \/ | e.g Fitness]!

#### Pam fod hyn yn newid? . Why is this changing?

I'w wneud yn haws i ddefnyddio I leihau nifer o gamau er mwyn cyrraedd eich cyfrif Byw'n lach Diweddariad i ddiogelwch cyfrifon I sicrhau y gallu i gysylltu cyfrif ag archebu dros aelodau eraill yn y dyfodol (e.e. eich plant, ffrindiau)

Easier to use To reduce the number of steps to getting to your Byw'n lach account An update to account security To ensure the ability to connect an account and book for other members in the future (e.g your children, friends)